<u>Главная | Образовательный учет | Подготовка кабинета ОО к новому учебному году |</u> Перевод обучающихся на следующий учебный год. Выпуск обучающихся

# Перевод обучающихся на следующий учебный год. Выпуск обучающихся

### Виды приказов

С видеоинструкцией можно ознакомиться здесь.

В разделе **«Контингент»** есть возможность выпускать различные приказы и осуществлять движение контингента в образовательной организации (ОО).

#### Обратите внимание!

- Любой приказ в системе может быть выпущен не ранее, чем через день после предыдущего приказа в личном деле обучающегося. Если предыдущий приказ по обучающемуся был выпущен 29 августа, то следующий приказ может быть выпущен только 30 августа.
- Дата создания приказа должна равняться дате вступления приказа в силу. Несовпадение дат может препятствовать корректному отображению обучающегося в «Электронном журнале». Проверить и исправить даты в приказах можно в «Книге учета приказов по контингенту».

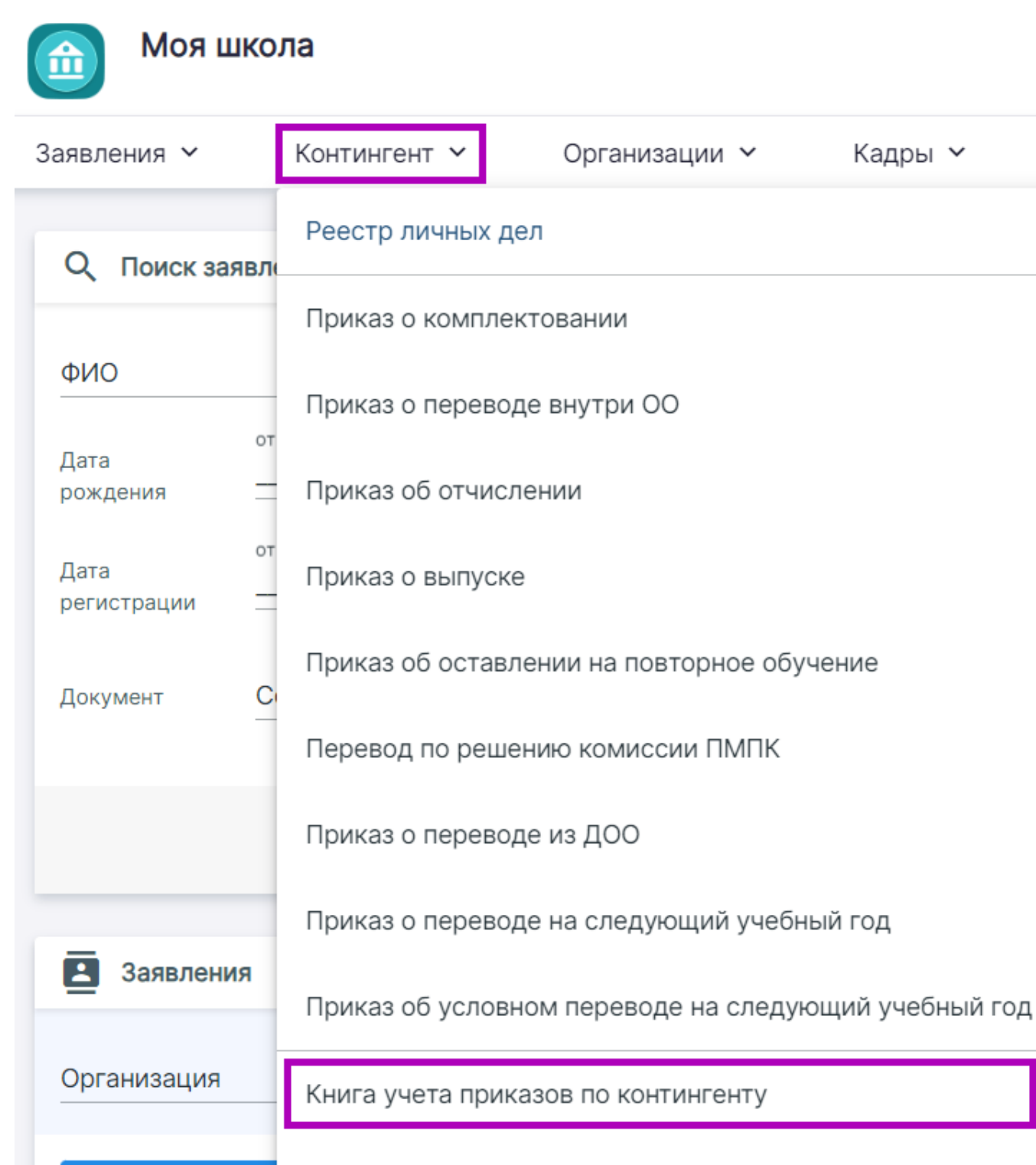

На рассмотрени Указание профилей

Переход в книгу учета приказов по контингенту

### В разделе «Контингент» доступны следующие виды приказов:

- Приказ о комплектовании зачисление обучающихся в ОО. Приказ о комплектовании можно сформировать только после того, как заявление о приеме в ОО рассмотрено и имеет статус «Предварительно зачислен».
- 2. **Приказ о переводе внутри ОО** перевод из класса в класс внутри параллели.
- 3. Приказ об отчислении отчисление обучающихся.
- 4. Приказ о выпуске выпуск обучающихся, завершивших обучение в 9 или 11 классах.

- 5. **Приказ об оставлении на повторное обучение** приказ об оставлении обучающегося на второй год.
- Перевод по решению комиссии ПМПК перевод из класса в класс (например, на надомное обучение) для обучающихся, имеющих заключение о специальных образовательных условиях по обучению и воспитанию.
- 7. **Приказ о переводе на следующий учебный год** перевод обучающихся на следующий учебный год.
- Приказ об условном переводе на следующий учебный год приказ для обучающихся, которым необходимо закрыть академическую задолженность в новом учебном году.

#### Обратите внимание!

Любой приказ в системе сначала сохраняется со статусом «**Черновик**» — это необходимо, чтобы приказ можно было проверить и/или внести какие-либо изменения. Чтобы выпустить приказ, нажмите на кнопку «**Выпустить**» в левом функциональном меню.

|           | ANUMAN MANDING MANDE ( THE ALCONT CHANG |
|-----------|-----------------------------------------|
|           | Приказ Журнал                           |
| Изменить  | Общие сведения                          |
| Выпустить | Образовательная организация             |
| Архив     | Приказ                                  |
|           | Статус Черновик                         |
| Печать    |                                         |

Выпуск приказа

### Приказ о переводе на следующий учебный год

# **Обратите внимание!** Перед переводом обучающихся на следующий учебный год необходимо <u>скопировать</u> <u>классы</u>. В скопированные классы можно зачислять обучающихся.

Для перевода обучающихся на следующий учебный год выполните следующие действия:

Шаг 1. Во вкладке «Контингент» выберите пункт «Приказ о переводе на следующий учебный год».

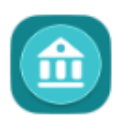

# Моя школа

| Заявления 🗸                 | Контингент 🗸       | Организации 🗸        | Кадры 🗸         |
|-----------------------------|--------------------|----------------------|-----------------|
| Q Поиск заявле              | Реестр личных дел  |                      |                 |
|                             | Приказ о комплекто | рвании               |                 |
| ΟΝΦ                         | Приказ о переводе  | внутри ОО            |                 |
| Дата<br>рождения —          | Приказ об отчислен | ии                   |                 |
| от<br>Дата<br>регистрации — | Приказ о выпуске   |                      |                 |
| Документ С                  | Приказ об оставлен | ии на повторное обуч | ение            |
| _                           | Перевод по решени  | ю комиссии ПМПК      |                 |
|                             | Приказ о переводе  | из ДОО               |                 |
| _                           | Приказ о переводе  | на следующий учебнь  | ій год          |
| Заявления                   | Приказ об условном | и переводе на следую | щий учебный год |
| Организация                 | Книга учета приказ | ов по контингенту    |                 |
| На рассмотрени              | Указание профилей  |                      |                 |

Переход к приказам о переводе на следующий учебный год

Шаг 2. В открывшемся окне заполните все обязательные поля, отмеченные звездочкой, после чего нажмите на кнопку «Сформировать список».

| О переводе в связи с завершением учебного года |                    |               |                             |                  |
|------------------------------------------------|--------------------|---------------|-----------------------------|------------------|
| Образовательная организация *                  | Q                  | Учебный год * |                             |                  |
| Приказ № *                                     | от •<br>21.03.2024 | ē             | Действует с *<br>21.03.2024 | ۵                |
|                                                | Сформиров          | зать список   |                             |                  |
|                                                |                    |               |                             | Отмена Сохранить |

Приказ о переводе в связи с завершение учебного года

С левой стороны располагаются списки детей в разрезе класса, все классы разделены по образовательным программам.

В центре расположены зеленые кнопки с наименованиями классов для распределения.

С правой стороны находятся классы, созданные в данной образовательной организации на следующий учебный год.

Шаг 3. Поставьте галочку напротив ФИО нужного обучающегося → Нажмите на кнопку с классом, в который вы хотите его перевести.

| 1-4 | класс с семейной формой обучения Универсальный п | рофиль с роднь | ым языком Сем | ейное образование | ) |                  |
|-----|--------------------------------------------------|----------------|---------------|-------------------|---|------------------|
| 1   |                                                  | 1 ^            | Пара<br>2     | аллель: 2         | 2 | 0/25 🗸           |
|     | ФИО                                              |                |               |                   |   |                  |
|     |                                                  |                |               |                   |   | Отмена Сохранить |

Окно перевода на следующий учебный год

Если вам нужно перевести всех обучающихся класса, поставьте галочку возле строки «ФИО» в шапке списка класса. Все обучающиеся класса выберутся автоматически.

Шаг 4. Перепроверьте информацию и нажмите на кнопку «Сохранить».

Шаг 5. Приказ будет сохранен в статусе «Черновик». Чтобы выпустить приказ, нажмите на кнопку «Выпустить» в левой части страницы.

|           | ANNO 14 MANDONA MANDA 111 ANNO 11 ANNO 11 |   |
|-----------|-------------------------------------------|---|
|           | Приказ Журнал                             |   |
| Изменить  | Общие сведения                            |   |
| Выпустить | Образовательная организация               | 2 |
| Архив     | Приказ                                    |   |
|           | Статус Черновик                           |   |
|           |                                           |   |

Выпуск приказа

#### Обратите внимание!

Дата любого приказа не может в системе совпадать с датой предыдущего приказа в личном деле любого ученика.

# Приказ о выпуске 9-11 классов

Для выпуска обучающихся 9 и 11 классов этого выполните следующие действия:

Шаг 1. Во вкладке «Контингент» выберите пункт «Приказ о выпуске».

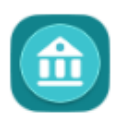

# Моя школа

| Заявле | ения 🖌       | Контингент 🛩       | Организации 🗸          | Кадры 🗸         | С |
|--------|--------------|--------------------|------------------------|-----------------|---|
| ΙΑΟΥ   | мо "ьалаших  |                    |                        |                 | 1 |
| Приказ | N0 *         | Реестр личных дел  |                        |                 | l |
| 12     | IA           | Приказ о комплект  | овании                 |                 | 4 |
|        |              | Приказ о переводе  | внутри ОО              |                 |   |
| На     | чальные кл   | Приказ об отчисле  | нии                    |                 |   |
|        |              | Приказ о выпуске   |                        |                 |   |
| 10-거   | <            | Приказ об оставле  | нии на повторное обуче | ение            | - |
|        | ФИО          | Перевод по решен   | ию комиссии ПМПК       |                 |   |
|        |              | Приказ о переводе  | из ДОО                 |                 | ł |
|        |              | Приказ о переводе  | на следующий учебны    | й год           |   |
|        |              | Приказ об условно  | м переводе на следую.  | ций учебный год |   |
| Инстру | кция пользое | Книга учета приказ | ов по контингенту      |                 |   |
| © Mo   | я школа      | Указание профилей  | i                      |                 |   |

#### Переход к приказу о выпуске

- Шаг 2. В открывшемся окне заполните все обязательные поля, отмеченные звездочкой.
- Шаг 3. Нажмите на строку «Класс» → Выберите из выпадающего списка нужный класс.
- Шаг 4. Нажмите на кнопку «Добавить».
- В приказ добавится список обучающихся класса.

| Приказ о выпуске              |                    |               |                             |                  |
|-------------------------------|--------------------|---------------|-----------------------------|------------------|
| Образовательная организация * | م                  | Учебный год * |                             | •                |
| Приказ № *                    | от •<br>21.03.2024 | Ē             | Действует с *<br>21.03.2024 | Đ                |
| Добавление класса             |                    |               |                             |                  |
| Класс                         |                    |               |                             | -                |
|                               |                    |               |                             | Добавить         |
|                               |                    |               |                             | Отмена Сохранить |

Приказ о выпуске

**Шаг 5.** Нажмите на кнопку с крестиком напротив ФИО обучающегося, чтобы удалить его из приказа.

Шаг 6. Впишите «Выпуск» в графы «Причина выбытия» и «Основание».

| Причина выбытия * | h |
|-------------------|---|
| Основание *       |   |

Причина выбытия и основание

Шаг 7. Проверьте данные и нажмите на кнопку «Сохранить» в нижней части страницы.

Шаг 8. Приказ будет сохранен в статусе «Черновик».

Шаг 9. Чтобы выпустить приказ, нажмите на кнопку «Выпустить» в левой части страницы.

|           | SMUMINING MUMINING MUT SUCCESSION |
|-----------|-----------------------------------|
|           | Приказ Журнал                     |
| Изменить  | Общие сведения                    |
| Выпустить | Образовательная организация       |
| Архив     | Приказ                            |
|           | Статус Черновик                   |
| Печать    |                                   |

Выпуск приказа

# Приказ о переводе внутри образовательной организации

Если законный представитель обучающегося изъявляет желание перевести ребенка в другой класс, то необходимо выпустить соответствующий приказ.

Для этого в разделе выполните следующие действия:

Шаг 1. Во вкладке «Контингент» выберите пункт «Приказ о переводе внутри ОО».

Моя школа Заявления 🗸 Контингент 🗸 Организации 🗸 Кадры 🗸 Реестр личных дел Q Поиск заявля Приказ о комплектовании ΦИΟ Приказ о переводе внутри ОО от Дата Приказ об отчислении рождения от Дата Приказ о выпуске регистрации Приказ об оставлении на повторное обучение C Документ Перевод по решению комиссии ПМПК Приказ о переводе из ДОО Приказ о переводе на следующий учебный год -Заявления Приказ об условном переводе на следующий учебный год Организация Книга учета приказов по контингенту Указание профилей На рассмотрени

Переход к приказу о переводе внутри ОО

**Шаг 2.** В открывшемся окне заполните все обязательные поля, отмеченные звездочкой, и осуществите поиск нужного ученика по ФИО.

| Перевод внутри ОО             |                    |               |                             |                  |
|-------------------------------|--------------------|---------------|-----------------------------|------------------|
| Образовательная организация * | ٩                  | Учебный год * |                             | -                |
| Приказ № *                    | от *<br>21.03.2024 | đ             | Действует с *<br>21.03.2024 | đ                |
| Поиск по ФИО                  |                    |               |                             | ۹                |
|                               |                    |               |                             | Отмена Сохранить |

Приказ о переводе внутри ОО

#### Шаг 3. Аналогично заполните карточку обучающегося.

| Перевод внутри ОО                                                                       |                   |                          |                             |                  |
|-----------------------------------------------------------------------------------------|-------------------|--------------------------|-----------------------------|------------------|
| Образовательная организация *                                                           | م                 | Учебный год *<br>2023/24 |                             | •                |
| Приказ № *<br>132/09                                                                    | 0T*<br>19.12.2023 | Ē                        | Действует с *<br>19.12.2023 | đ                |
| Поиск по ФИО                                                                            |                   |                          |                             | ۹                |
| 1. Septem Hour Brogonopones, 36.11.2013                                                 |                   |                          |                             | Удалить          |
| Посещаемый класс *<br>9-А                                                               | •                 | Перевод в класс *<br>9Б  |                             | •                |
| Основание для перевода<br>Заявление законного представителя и наличие мест для перевода |                   |                          |                             |                  |
|                                                                                         |                   |                          |                             |                  |
|                                                                                         |                   |                          |                             | Отмена Сохранить |

Окно перевода на следующий учебный год

#### Шаг 4. Перепроверьте информацию и нажмите на кнопку «Сохранить».

Приказ будет сохранен в статусе «Черновик».

Шаг 5. Чтобы выпустить приказ, нажмите на кнопку «Выпустить» в левой части страницы.

|                           | SMUMAN MANDUM MANDE STAL SPECIAL STAND                   |
|---------------------------|----------------------------------------------------------|
|                           | Приказ Журнал                                            |
| Изменить                  | Общие сведения                                           |
|                           |                                                          |
| Выпустить                 | Образовательная организация                              |
| Выпустить<br>Архив        | Образовательная организация<br>Приказ                    |
| <b>Выпустить</b><br>Архив | Образовательная организация<br>Приказ<br>Статус Черновик |

Выпуск приказа

При необходимости в приказ можно добавить несколько обучающихся. Для этого воспользуйтесь полем «**Поиск по ФИО**».

Добавленных в приказ обучающихся можно удалить.

Для этого нажмите на кнопку «Удалить» напротив ФИО обучающегося в приказе.